## <u>Gorin's Organiser for Windows v3</u> Visualise your life! Uninstall Information

Following this procedure will remove both Gorin's Organiser (and additional program modules) plus <u>any</u> data you have entered into the Organiser.

Be aware that if you share an address book between the Organiser and Gorin Desktop (for DOS) the address book will be erased.

If you want to keep your address book:

1: Copy the file ADBOOK.DAT (normally in C:\ORGWIN\USER1) to your Gorin Desktop directory (normally C:\DESKTOP).

2: Remove the line starting "SET GORINDESKTOP=" from your C:\AUTOEXEC.BAT file

## Removing Files

From File Manager (Windows 3.1x and NT 3.5x) or Explorer (Windows 95 et seq) delete the directory C:\ORGWIN (or the directory you selected during installation). You will be asked if you want ot remove subdirectories such as USER1 or USER2 - respond YES.

From your Windows directory (usually C:\WINDOWS, C:\WIN31, C:\WIN95 or similar) delete ORGWIN.INI.

## Removing Icons

If you're using **Program Manager** (Windows 3.1x and NT 3.5x): Minimize the *Organiser 3* group, click once on the icon to ensure that it is highlighted and then press the DELETE key on your keyboard.

If you're using the **Start Menu** (Windows 95 et seq): From the Start Menu choose **Settings** then **Task Bar**. Click on the **Programs** tab and then choose **Advanced**. Find the *Organiser 3* icon and delete it by highlighting it and pressing the DELETE key on your keyboard (or right clicking and selecting **Delete**).

## What's left now?

BWCC.DLL and CTL3DV2.DLL will have been placed in your Windows directory if they didn't already exist there or in your System directory. You should not delete these files as they are used by many modern programs.

Neil Gorin, 8/7/95